| 🕝 Post       | a in arrivo ir   | o@visura.it - Microsoft Outlook |              |                                                                                            |
|--------------|------------------|---------------------------------|--------------|--------------------------------------------------------------------------------------------|
| Fil <u>e</u> | <u>M</u> odifica | <u>V</u> isualizza              | V <u>a</u> i | <u>Strumenti</u> Az <u>i</u> oni <u>?</u>                                                  |
|              |                  |                                 |              | Invia/Ricevi       Cartelle IMAP       Ricerca immediata       Rubrica       CTRL+MAIUSC+B |
|              |                  |                                 | *#<br>@      | O <u>r</u> ganizza<br>Regole e <u>a</u> vvisi<br>Riordi <u>n</u> o cassetta postale        |
|              |                  |                                 | 0            | V <u>u</u> ota cartella "Posta eliminata"<br><u>M</u> acro                                 |
|              |                  |                                 |              | Impos <u>t</u> azioni account                                                              |
|              |                  |                                 |              | C <u>e</u> ntro protezione<br>Per <u>s</u> onalizza                                        |
|              |                  |                                 |              | Opzioni                                                                                    |

Aprire la voce strumenti e cliccare su impostazioni account

## Selezionare la voce "nuovo"

| 1 | Impostazioni account                                                                 |                                                                 |  |  |
|---|--------------------------------------------------------------------------------------|-----------------------------------------------------------------|--|--|
|   | Account di posta elettronica<br>È possibile aggiungere o rimuovere un account o sele | ezionare un account e modificarne le impostazioni.              |  |  |
|   | Posta elettronica File di dati Feed RSS Elenchi ShareP                               | Point Calendari Internet Calendari pubblicati Rubriche          |  |  |
|   | 😪 Nuovo 🛠 Correggi 📑 Cambia 🔗 Imp                                                    | osta come predefinito 🗙 Rimuovi 🕈 🛡                             |  |  |
|   | Nome                                                                                 | Тіро                                                            |  |  |
|   | eronolumaanee oop eelistit<br>Deapen Veelen en oo op in oo oo                        | POP/SMTP (invia da questo account per impostazione<br>IMAP/SMTP |  |  |
|   |                                                                                      | Chiudi                                                          |  |  |

| Aggiunta nuovo | account di posta elettronica                                                                                                    | X       |
|----------------|----------------------------------------------------------------------------------------------------|---------|
| Scegliere il   | servizio di posta elettronica                                                                                                    | ×       |
| ۲              | Microsoft Exchange, POP3, IMAP o HTTP<br>Connetti a un account di posta elettronica disponibile presso il provider di servizi<br>Internet (ISP) o nel server di Microsoft Exchange dell'organizzazione. |         |
| 0              | Altro                                                                                                    |         |
| Ŭ              | Connetti a uno dei tipi di server indicati di seguito.                                                                                                    |         |
|                | Fax Mail Transport<br>Servizio Outlook Mobile (SMS)                                                                                                    |         |
|                | < Indietro Avanti >                                                                                                    | Annulla |

Mettere il check nella casella sotto indicata ed cliccare su avanti

| Aggiunta nuovo account di posta elettronica |                                                                   |               |  |  |
|---------------------------------------------|-------------------------------------------------------------------|---------------|--|--|
| Configurazione automatica ac                | count                                                             | ×             |  |  |
| Nome:                                       | Esempio: Raffaella Bonaldi                                        |               |  |  |
| Indirizzo di posta elettronica:             | Esempio; bonaldi@contoso.com                                      |               |  |  |
| Password:<br>Conferma password:             | Digitare la passuord forpita dal provider di servizi Toterpet     |               |  |  |
|                                             | Digital e la passivora fornita dal proviaci al scrivizi gitorneti |               |  |  |
| Configura manualmente le impost             | azioni del server o tipi di server aggiuntivi                     |               |  |  |
|                                             | < Indietro Avar                                                   | nti > Annulla |  |  |

Indicare il servizio "posta elettronica internet" ed andare avanti

| Aggiunta nuovo account di posta elettronica                                                                                                    | ×           |
|----------------------------------------------------------------------------------------------------|-------------|
| Scegliere il servizio di posta elettronica                                                                                                    | ×           |
| Posta elettronica Internet                                                                                                    |             |
| <ul> <li>Connetti al server POP, IMAP o HTTP per inviare e ricevere messaggi di posta elettronica.</li> <li>Microsoft Exchange</li> <li>Connetti a Microsoft Exchange per accedere alla posta elettronica, al calendario, ai contatti, messaggi vocali.</li> </ul> | ai fax e ai |
| Altro Connetti a uno dei tipi di server indicati di seguito.                                                                                                    |             |
| Fax Mail Transport<br>Servizio Outlook Mobile (SMS)                                                                                                    |             |
|                                                                                                    |             |
| < Indietro Avanti >                                                                                                    | Annulla     |

Inserire le informazioni necessarie alla configurazione come riportato nell' immagine e cliccare sulla voce altre impostazioni

N.B: Nome utente si riferisce alla user-id della casella pec

| Aggiunta nuovo account di pos                                                               | ta elettronica                                        | X                                              |  |
|---------------------------------------------------------------------------------------------|-------------------------------------------------------|------------------------------------------------|--|
| Impostazioni posta elettro<br>Tutte le seguenti impostaz                                    | onica Internet<br>ioni sono necessarie per il funzion | namento dell'account di posta elettronica.     |  |
| Informazioni utente                                                                         |                                                       | Prova impostazioni account                     |  |
| Nome:                                                                                       | Croce Rossa Italiana                                  | Dopo aver immesso le informazioni richieste, è |  |
| Indirizzo posta elettronica:                                                                | @cert.cri.it                                          | basso. È necessaria la connessione di rete.    |  |
| Informazioni server                                                                         |                                                       | Dura investoriari accurat                      |  |
| Tipo account:                                                                               | POP3                                                  | Prova impostazioni account                     |  |
| Server posta in arrivo:                                                                     | mbox.cert.legalmail.it                                |                                                |  |
| Server posta in uscita (SMTP):                                                              | sendm.cert.legalmail.it                               |                                                |  |
| Informazioni accesso                                                                        |                                                       |                                                |  |
| Nome utente:                                                                                | HMS                                                   |                                                |  |
| Password:                                                                                   | *******                                               |                                                |  |
| Memorizza password                                                                          |                                                       |                                                |  |
| Richiedi accesso con autenticazione password di protezione     (SPA)     Altre impostazioni |                                                       |                                                |  |
|                                                                                             |                                                       | < Indietro Avanti > Annulla                    |  |

Cliccare sulla scheda "server della posta in uscita"

Inserire il check sulla casella "il server della posta in uscita richiede l'autenticazione", lasciare selezionata la voce "utilizza le stesse impostazioni del server della posta in arrivo"

| I | Impostazioni posta elettronica Internet                            |                   |                  |                    |       |  |  |
|---|--------------------------------------------------------------------|-------------------|------------------|--------------------|-------|--|--|
| 1 | Generale Server della                                              | posta in uscita   | Connessione      | Impostazioni avanz | ate   |  |  |
|   | ☑ Il server della posta in uscita (SMTP) richiede l'autenticazione |                   |                  |                    |       |  |  |
|   | O Utilizza le stesse impostazioni del server della posta in arrivo |                   |                  |                    |       |  |  |
|   | Accedi con                                                         |                   |                  |                    |       |  |  |
|   | Nome utente:                                                       |                   |                  |                    |       |  |  |
|   | Password:                                                          |                   |                  |                    |       |  |  |
|   |                                                                    | ✓ Memorizza pa    | assword          |                    |       |  |  |
|   | Richiedi aute                                                      | enticazione passv | vord di protezio | one (SPA)          |       |  |  |
|   | Accedi al server della posta in arrivo prima di inviare i messaggi |                   |                  |                    |       |  |  |
|   |                                                                    |                   |                  |                    |       |  |  |
|   |                                                                    |                   |                  |                    |       |  |  |
|   |                                                                    |                   |                  |                    |       |  |  |
|   |                                                                    |                   |                  |                    |       |  |  |
|   |                                                                    |                   |                  |                    |       |  |  |
|   |                                                                    |                   |                  |                    |       |  |  |
|   |                                                                    |                   |                  |                    |       |  |  |
|   |                                                                    |                   |                  |                    |       |  |  |
|   | L                                                                  |                   |                  |                    |       |  |  |
|   |                                                                    |                   |                  | OK Anr             | nulla |  |  |

passare alla scheda "impostazioni avanzate"

inserire il check sulla voce "il server richiede una connessione crittografata (SSL)" ed automaticamente viene modificato il numero della porta per il server posta in arrivo (995)

inserire manualmente il numero della porta per il server posta in uscita (465)

scegliere dal menù a tendina il tipo di connessione crittografata tipo SSL

inserire il check nella casella "lascia una copia dei messaggi sul server" se si desidera mantenere una copia dei messaggi all' interno della web mail a seguito della ricezione su Outlook. In caso contrario i messaggi verranno eliminati dalla webmail una volta effettuato il download su Outlook.

Cliccare su OK

| Impostazioni posta elettronica Internet                                 |  |  |  |  |  |
|-------------------------------------------------------------------------|--|--|--|--|--|
| Generale Server della posta in uscita Connessione Impostazioni avanzate |  |  |  |  |  |
| Numeri porte server                                                     |  |  |  |  |  |
| Server posta in arrivo (POP3): 995 Valori predefiniti                   |  |  |  |  |  |
| Il server richiede una connessione crittografata (SSL)                  |  |  |  |  |  |
| Serve posta in uscita (SMTP): 465                                       |  |  |  |  |  |
| Utilizzare il tipo di connessione crittografata seguente: SSL           |  |  |  |  |  |
| Timeout server                                                          |  |  |  |  |  |
| Breve J Lungo 1 minuto                                                  |  |  |  |  |  |
| Recapito                                                                |  |  |  |  |  |
| Rimuovi dal server dopo                                                 |  |  |  |  |  |
| Rimuovi dal server dopo l'eliminazione da "Posta eliminata"             |  |  |  |  |  |
|                                                                         |  |  |  |  |  |
|                                                                         |  |  |  |  |  |
|                                                                         |  |  |  |  |  |
| OK Annulla                                                              |  |  |  |  |  |
|                                                                         |  |  |  |  |  |

## Andare avanti

| ggiunta nuovo account di pos                             | ta elettronica                                         | ×                                              |
|----------------------------------------------------------|--------------------------------------------------------|------------------------------------------------|
| Impostazioni posta elettro<br>Tutte le seguenti impostaz | onica Internet<br>ioni sono necessarie per il funziona | mento dell'account di posta elettronica.       |
| Informazioni utente                                      |                                                        | Prova impostazioni account                     |
| Nome:                                                    | Croce Rossa Italiana                                   | Dopo aver immesso le informazioni richieste, è |
| Indirizzo posta elettronica:                             | @cert.cri.it                                           | basso. È necessaria la connessione di rete.    |
| Informazioni server                                      |                                                        |                                                |
| Tipo account:                                            | POP3                                                   | Prova impostazioni account                     |
| Server posta in arrivo:                                  | mbox.cert.legalmail.it                                 |                                                |
| Server posta in uscita (SMTP):                           | sendm.cert.legalmail.it                                |                                                |
| Informazioni accesso                                     |                                                        |                                                |
| Nome utente:                                             | HMS                                                    |                                                |
| Password:                                                | *******                                                |                                                |
| V M                                                      | emorizza password                                      |                                                |
| Richiedi accesso con autenti<br>(SPA)                    | cazione password di protezione                         | Altre impostazioni                             |
|                                                          |                                                        | < Indietro Avanti > Annulla                    |

Cliccare fine

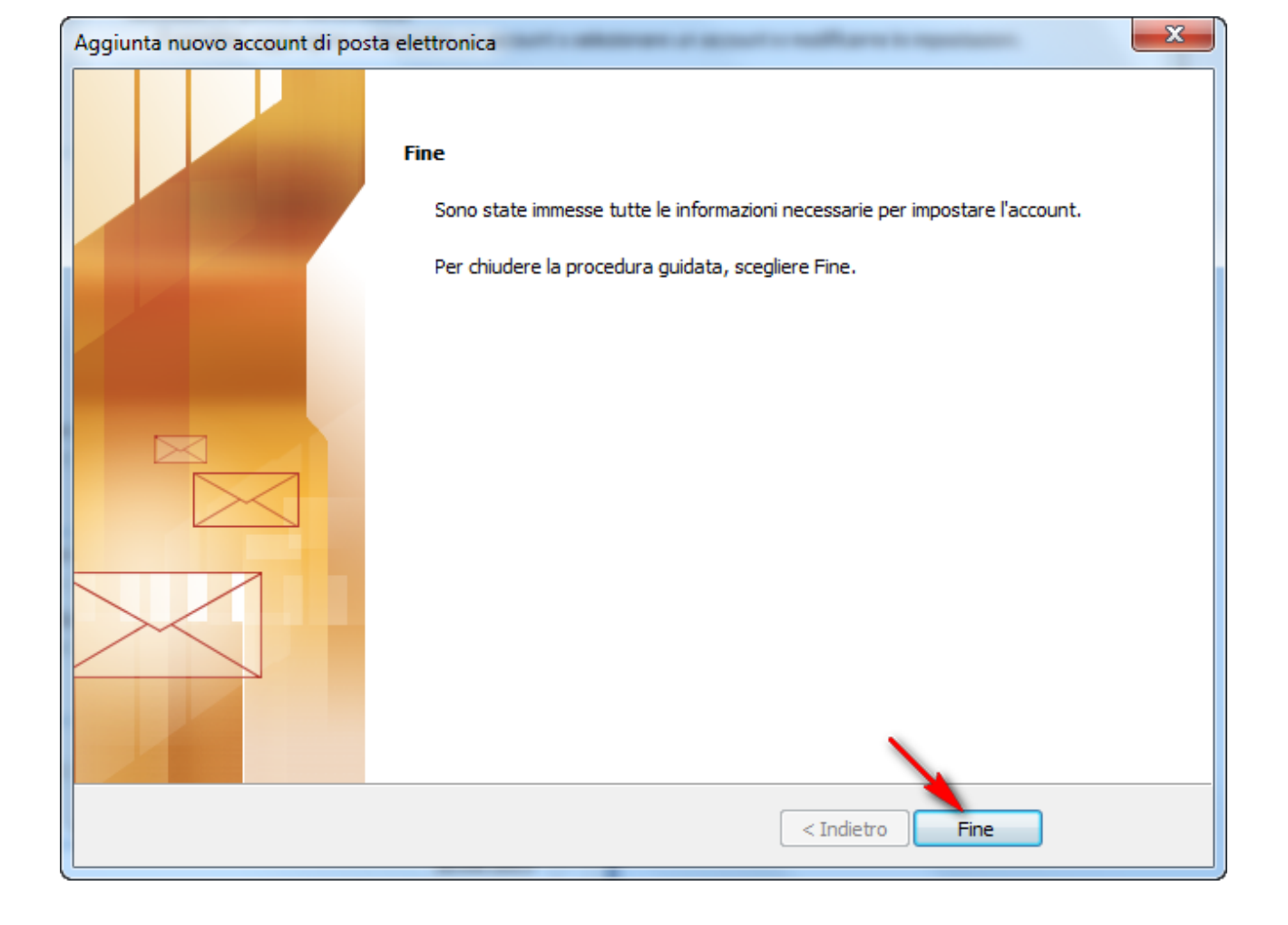